## PROGRAMACIÓN Y ADMINISTRACIÓN DE MEDICAMENTOS

En la barra superior del Panel de Enfermería se encuentra el ícono de acceso a la administración de indicaciones médicas, para acceder a esta pantalla seleccionar el ícono destacado en la figura:

| 8 | • 🖂    | 1        | ٤     | <u>ک</u> | 2      | 5 <b>8</b> 4 | 2     | - | <b>I</b> , |
|---|--------|----------|-------|----------|--------|--------------|-------|---|------------|
|   | Admini | istració | ón de | Indica   | acione | s Méc        | licas |   |            |

La pantalla de indicaciones médicas recibe el reflejo de todas las indicaciones registradas por el médico en la Ficha Clínica Electrónica del paciente.

Se divide en tres secciones:

| <     | 04/04/2008          | O4/2008   Evisado   Historial   O5/04/2     Administración de Medicamentos   Editaria   O5/04/2     Gen Nombre   N.E. 08 09 10 11 12 13 14 15 16 17 18 19 20 21 22 23 00 01 02     FLEXOR GEL   Image: Control of the state of the state of |       |          |         |        |           |       |         |      |          |     |         |     |        | :008 |        | n       |                        |                |                |
|-------|---------------------|----------------------------------------------------------------------------------------------------|-------|----------|---------|--------|-----------|-------|---------|------|----------|-----|---------|-----|--------|------|--------|---------|------------------------|----------------|----------------|
|       |                     | Administración de Medicamentos     -       en Nombre     N.E. 08 09 10 11 12 13 14 15 16 17 18 19 20 21 22 23 00 01 02     -       PARACETAMOL     -     -     -       PARACETAMOL     -     -     -     -       EXOR GEL     -     -     -     -     -       PARACETAMOL     -     -     -     -     -     -       EXOR GEL     -     -     -     -     -     -     -     -     -     -     -     -     -     -     -     -     -     -     -     -     -     -     -     -     -     -     -     -     -     -     -     -     -     -     -     -     -     -     -     -     -     -     -     -     -     -     -     -     -     -     -     -     -     -     -     -     -     -     -     -     -     -     -     -     -     -                                                                                                    |       |          |         |        |           |       |         |      |          |     |         |     |        | - +  |        |         |                        |                |                |
|       | Sol. Gen Nombre     | 4/2008     Od/04/2008     Eevisado     Mil Historial     05/04/       Administración de Medicamentos     Intervisado     Intervisado                                                                                                    |       |          |         |        |           |       |         |      |          |     |         |     |        | 01 0 | 2 🔺    |         |                        | Administracion |                |
| ►     | 🔲 🗖 🛛 FLEXOR GI     | EL                                                                                                    |       |          |         |        |           |       |         |      |          |     |         |     |        |      |        |         |                        |                | de             |
|       | PARACETA            | MOL                                                                                                    |       |          |         |        |           |       |         |      |          | Т   |         |     |        |      |        |         | Imp. Etiquetes         |                |                |
|       | I 🗖 🗖 LERTUS        |                                                                                                    |       |          |         |        |           |       |         |      |          |     |         | I   |        |      |        | _       | mp. Englandas          |                | Medicamentos   |
| •     |                     | •                                                                                                    | •     |          |         |        |           |       |         |      |          |     |         |     |        |      |        | •       | Gen Solicitud          |                |                |
| Nom   | bre: FLEXOR GEL - D | osis: 1 aplicac                                                                                                    | ion - | Frecue   | ncia: c | /8hr   | ras - Via | εΤó   | pico    |      |          |     |         |     |        |      |        | ~       |                        |                |                |
|       |                     |                                                                                                    |       |          |         |        |           |       |         |      |          |     |         |     |        |      |        | ×       | Grabar <u>M</u> ed.    | ,              |                |
|       |                     | FLEXOR GEL - Dosis: 1 aplicacion - Frecuencia: c/8hras - Via: Tópico  Administración de Soluciones Parenterales - +  ambre Cantidad N.E. H. Inicio V. Solic. H. Termino V. Admin. H. Inicio V. Solic. H. Termino V. Admin. I  GLUCOSALINO 1000 G G                                                                                                    |       |          |         |        |           |       |         |      |          |     |         |     |        |      | 、<br>、 |         |                        |                |                |
|       | Nombre              | Cantidad                                                                                                    | N.E.  | H. Inici | V. Se   | lic. H | H. Termi  | no ۱  | (. Admi | n. I | H. Inici | io  | V. Soli | c.  | H. Ter | mino | V. A   | dmin. H | $\langle \rangle$      |                |                |
| ►     | S. GLUCOSALINO I    | 1000                                                                                                    |       |          |         |        |           |       |         |      |          |     |         |     |        |      |        |         |                        |                | Administración |
|       |                     |                                                                                                    |       |          |         |        |           |       |         |      |          |     |         |     |        |      |        |         | <u>N</u> uevo          |                | do Solucionos  |
|       |                     |                                                                                                    |       |          |         |        |           |       |         |      |          |     |         |     |        |      |        |         | Numero Physics         |                |                |
|       |                     |                                                                                                    |       |          |         |        |           |       |         |      |          |     |         |     |        |      |        |         |                        |                | parenterales   |
| •     |                     | •                                                                                                    | •     |          |         |        |           |       |         |      |          |     |         |     |        |      |        | Þ       | Grabar <u>F</u> luidos |                |                |
| Nom   | bre: S. GLUCOSALIN  | O ISOT Car                                                                                                    | ntida | d: 1000  | - Tiem  | po: "  | 12-ОЬ     | s: 10 | 0 mg (  | de   | profer   | nid | por c   | ada | a 500  | cc d | le     | ~       |                        |                |                |
| suero | )                   |                                                                                                    |       |          |         |        |           |       | _       |      |          |     |         |     |        |      |        | ~       |                        |                |                |
|       |                     |                                                                                                    |       | Ot       | ras In  | dica   | acione    | \$    |         |      |          |     |         |     |        |      |        | - +     |                        | ۱              |                |
|       | Indicaciones        | Observación                                                                                                    | N.E.  | 08 09    | 10 11   | 12     | 13 14     | 15    | 16 1    | 7    | 18 19    | 9   | 20 21   | 22  | 2 23   | 00   | 01 0   | 2 🔺     |                        |                |                |
| ►     | LABORATORIO CLII    |                                                                                                    |       |          |         |        |           |       |         |      |          |     |         |     |        |      |        |         |                        |                |                |
|       | Monitoreo           | Controlar PA                                                                                                    |       |          |         |        |           |       |         |      |          |     |         |     |        |      |        |         |                        |                | Otras          |
|       | Monitoreo           | Medición de                                                                                                    |       |          |         |        |           |       |         |      |          |     |         |     |        |      |        |         |                        |                | Indicacionos   |
|       | Monitoreo           | HGT postpra                                                                                                    |       |          |         |        |           |       |         |      |          |     |         |     |        |      |        | -       |                        |                | indicaciones   |
| 4     | ▲ Grabar Indic.     |                                                                                                    |       |          |         |        |           |       |         |      |          |     |         |     |        |      |        |         |                        |                |                |
|       |                     |                                                                                                    | _     | _        |         |        |           |       |         |      |          |     |         |     |        |      |        |         |                        |                |                |

Cada sección de la pantalla puede ampliarse y reducirse con los botones de la esquina superior derecha resaltadas en el cuadro. Si la lista de medicamentos indicados es muy larga, se recomienda ampliar la sección.

| <br> |     |             |     |      |       |      |      |      |     |      |    |     |    |    |    |    |    |    |    |    |    | _         |          |
|------|-----|-------------|-----|------|-------|------|------|------|-----|------|----|-----|----|----|----|----|----|----|----|----|----|-----------|----------|
|      |     |             | Adr | nini | istra | acić | ón ( | le l | led | lica | me | nto | s  |    |    |    |    |    |    |    |    | _         | <b>.</b> |
| Sol. | Gen | Nombre      | N.E | 08   | 09    | 10   | 11   | 12   | 13  | 14   | 15 | 16  | 17 | 18 | 19 | 20 | 21 | 22 | 23 | 00 | 01 | 02        | 03       |
|      |     | PARACETAMOL |     |      |       |      |      |      |     |      |    |     |    |    |    |    |    |    |    |    |    |           |          |
|      |     | PROFENID    |     |      |       |      |      |      |     |      |    |     |    |    |    |    |    |    |    |    |    |           |          |
|      |     | FLEXOR GEL  |     |      |       |      |      |      |     |      |    |     |    |    |    |    |    |    |    |    |    | $\square$ |          |
|      |     | LERTUS      |     |      |       |      |      |      |     |      |    |     |    |    |    |    |    |    |    |    |    | $\square$ |          |
|      |     |             |     |      |       |      |      |      |     |      |    |     |    |    |    |    |    |    |    |    |    | $\square$ |          |
|      |     |             |     |      |       |      |      |      |     |      |    |     |    |    |    |    |    |    |    |    |    | $\square$ |          |
|      |     |             |     |      |       |      |      |      |     |      |    |     |    |    |    |    |    |    |    |    |    |           |          |
|      |     |             |     |      |       |      |      |      |     |      |    |     |    |    |    |    |    |    |    |    |    | $\square$ |          |
|      |     |             |     |      |       |      |      |      |     |      |    |     |    |    |    |    |    |    |    |    |    |           | _        |
|      |     |             |     |      |       |      |      |      |     |      |    |     |    |    |    |    |    |    |    |    |    |           | _        |
|      |     |             |     |      |       |      |      |      |     |      |    |     |    |    |    |    |    |    |    |    |    |           |          |
|      |     |             |     |      |       |      |      |      |     |      |    |     |    |    |    |    |    |    |    |    |    |           |          |
|      |     |             |     |      |       |      |      |      |     |      |    |     |    |    |    |    |    |    |    |    |    |           |          |

Para observar el detalle de cada indicación, es necesario seleccionar la indicación de la cual se quiere obtener el detalle de descripción, verá la información en el recuadro amarillo bajo cada una de las secciones.

Por ejemplo:

|      |      |        |                        | Adı   | nini | istra | ació  | ón ( | de I | led   | lica | me    | nto  | \$   |      |      |      |       |      |       |       |    | -   | + |
|------|------|--------|------------------------|-------|------|-------|-------|------|------|-------|------|-------|------|------|------|------|------|-------|------|-------|-------|----|-----|---|
|      | Sol. | Gen    | Nombre                 | N.E   | 08   | 09    | 10    | 11   | 12   | 13    | 14   | 15    | 16   | 17   | 18   | 19   | 20   | 21    | 22   | 23    | 00    | 01 | 02  | - |
|      |      |        | PROFENID               |       |      |       |       |      |      |       |      |       |      |      |      |      |      |       |      |       |       |    |     |   |
| ►    |      |        | LERTUS                 |       |      |       |       |      |      |       |      |       |      |      |      |      |      |       |      |       |       |    |     |   |
|      | IT.  | Π.     | PARACETAMOL            |       |      |       |       |      | I    |       |      |       |      |      | I    |      |      |       |      |       |       |    |     | - |
|      |      |        |                        |       |      |       |       |      |      |       |      |       |      |      |      |      |      |       |      |       |       |    |     |   |
| Medi | came | ento : | SOS Nombre: LERTUS - [ | )osis | : 75 | mg    | - Fre | ecue | enci | a: Si | OS · | · Via | : In | tram | iusc | ular | - Oł | bs: a | admi | inist | ra si | EV | 4>3 | < |

# Programación de Medicamentos

La pantalla de administración de medicamentos, refleja la indicación realizada por el médico en la Ficha Electrónica.

Cada medicamento se reflejará en esta planilla cuadriculada de 24 celdas(1 por hora) desde las 08:00 del día en curso hasta las 08:00 del día siguiente.

Recordar que en el cuadro amarillo aparece el detalle de la indicación médica.

A continuación se enumera paso a paso la programación de medicamentos:

a) Ubicar el cursor en la celda correspondiente a la hora desde la cual se comenzará a administrar el medicamento.

|     |     |             | Adı | nini | istra | ació | ón ( | ie M | 1 ec | lica | me | nto | \$ |    |    |    |    |    |    |    |    | -  | +  |
|-----|-----|-------------|-----|------|-------|------|------|------|------|------|----|-----|----|----|----|----|----|----|----|----|----|----|----|
| Sol | Gen | Nombre      | N.E | 08   | 09    | 10   | 11   | 12   | 13   | 14   | 15 | 16  | 17 | 18 | 19 | 20 | 21 | 22 | 23 | 00 | 01 | 02 | 03 |
|     |     | PROFENID    |     |      |       |      |      |      |      |      |    |     |    |    |    |    |    |    |    |    |    |    |    |
|     |     | LERTUS      |     |      |       |      |      |      |      |      |    |     |    |    |    |    |    |    |    |    |    |    |    |
|     |     | PARACETAMOL |     |      |       |      |      |      |      |      |    |     |    |    |    |    |    |    |    |    |    |    |    |
|     | _   |             |     |      |       |      |      |      |      |      |    |     |    |    |    |    |    |    |    |    |    |    |    |

b) Sobre la misma celda, presionar el botón derecho del Mouse, seleccionar la opción Programar y seleccionar con un clic la frecuencia de programación con que se administrará el fármaco de acuerdo a la indicación médica.

|      |        |     |                           | Ad   | mini | istra | acio | ón ( | le l   | le   | licamentos                                |              |
|------|--------|-----|---------------------------|------|------|-------|------|------|--------|------|-------------------------------------------|--------------|
|      | Sol.   | Gen | Nombre                    | N.E  | 08   | 09    | 10   | 11   | 12     | 13   | 14 15 16 17 18 19 20 21 22 23 00 01 02 03 | _            |
|      |        |     | PROFENID                  |      |      |       |      |      |        |      | Programar 🕨 Esta Hora                     |              |
|      | ⊢      | ⊢   |                           |      | -    | -     | -    | -    |        | -    | Administrar Cada 4 Hrs.                   | p. Etiguetas |
|      | F      | ۲,  | IDON                      |      |      |       |      | -    |        |      | Pechazar Cada 6 Hrs                       |              |
|      |        |     |                           |      |      |       |      |      |        |      |                                           | n. Solicitud |
|      |        |     |                           |      |      |       |      |      |        |      | Suspender Cada 8 Hrs.                     | abar Med     |
|      |        |     |                           |      |      |       |      | -    |        |      | Cambiar Color Cada 12 Hrs.                |              |
|      |        |     |                           |      |      |       |      |      |        |      | Nota de Enfermería Otra Frecuencia        |              |
|      |        |     |                           |      |      |       |      |      |        |      | Desprogramar                              |              |
|      |        |     |                           | _    | -    | -     | -    | -    |        | -    | Imp. Etiquetas Fármaco                    |              |
|      |        |     |                           |      |      |       |      |      |        |      | Imp. Etiqueta Dosis                       |              |
|      |        |     |                           |      |      |       |      |      |        |      | Usuario                                   |              |
|      |        |     |                           |      |      |       |      |      |        |      |                                           |              |
|      |        |     |                           |      | -    | -     | -    | -    | -      | -    |                                           |              |
|      |        |     |                           |      | -    |       |      | -    |        |      |                                           |              |
|      |        |     |                           |      |      |       |      |      |        |      |                                           |              |
|      |        |     |                           |      |      |       |      |      |        |      |                                           |              |
|      |        |     | Þ                         | 1    |      |       |      |      |        |      |                                           |              |
| Nomb | ire: F | RO  | FENID - Dosis: 100mg - Fr | ecue | ncia | a: c/ | '8hr | s∙V  | 'ia: I | ntra | venosa                                    |              |

c) El Panel mostrará el mensaje de confirmación para grabar la programación

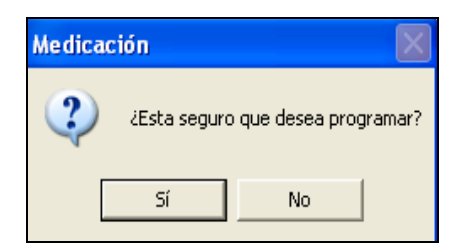

d) Al responder SI al mensaje anterior aparecerá la programación calculada con la frecuencia horaria de la indicación.

|     |                    | Ad   | min | istr | aci  | ón   | de  | Me | dica | ame  | nto   | 8          |    |    |    |    |    |    |    |    | 12 | · + |
|-----|--------------------|------|-----|------|------|------|-----|----|------|------|-------|------------|----|----|----|----|----|----|----|----|----|-----|
| en. | Nombre             | 12   | 13  | 14   | 15   | 16   | 17  | 18 | 19   | 20   | 21    | 22         | 23 | 00 | 01 | 02 | 03 | 04 | 05 | 06 | 07 | 08  |
| 1   | PROFENID           |      |     |      |      |      |     |    |      |      |       |            |    |    | Ρ  |    |    |    |    |    |    |     |
|     | PROFENID           |      |     |      |      |      |     |    |      |      |       |            |    |    |    |    |    |    |    |    |    |     |
|     | e) Para grabar, pr | esio | ona | ir e | en e | el b | oto | ón | 6    | àrab | oar J | <u>M</u> e | d. |    |    |    |    |    |    |    |    |     |

**Observación:** La celda de programación de cada fármaco quedará de diferente color dependiendo de la vía de administración indicada.

Oral: Blanco Intravenoso: Amarillo Intramuscular: Naranjo Subcutáneo: Amarillo Rectal: Rosado

NOTA: Al intentar programar un fármaco con la hora de la primera dosis real y ésta corresponde a una hora que ya pasó, el sistema envía el siguiente mensaje de error impidiendo esta programación:

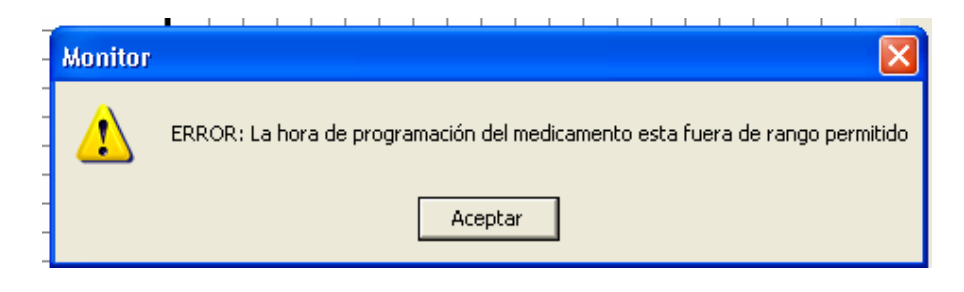

## Administración de Medicamentos

Posterior a la programación de los medicamentos, las acciones que se pueden realizar con un fármaco programado a través del botón derecho del mouse son:

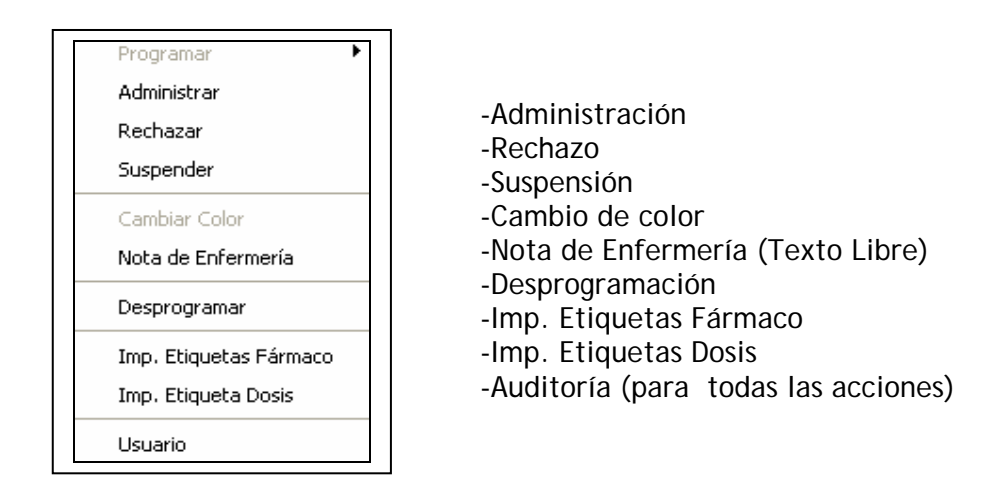

Para registrar la administración de un medicamento:

- a) Seleccionar la celda correspondiente a la programación del medicamento que fue administrado.
- b) Con el botón derecho del mouse, seleccionar desde el menú desplegado la opción Administrar.
- c) El Panel mostrará el mensaje de confirmación para grabar :

| Medicación | X       |
|------------|---------|
| ¿Esta      | seguro? |
| Sí         | No      |

d) Al responder SI, el Panel desplegará una letra "A" en lugar de la "P":

| Adr   | nini | istra | acie | ón | de l | Med | lica | me | nto | \$ |    |    |    |    |    |    |    |    | -  | 3  |
|-------|------|-------|------|----|------|-----|------|----|-----|----|----|----|----|----|----|----|----|----|----|----|
| N.E   | 08   | 09    | 10   | 11 | 12   | 13  | 14   | 15 | 16  | 17 | 18 | 19 | 20 | 21 | 22 | 23 | 00 | 01 | 02 | 03 |
|       |      |       |      |    | A    |     |      |    |     |    | P  |    |    |    |    |    | Ρ  |    |    |    |
| Ì. II |      |       |      |    |      |     |      |    |     |    | 1  |    |    |    |    |    |    |    |    |    |

El parámetro de holgura definido para la administración de un fármaco, está determinado para una hora antes y una hora después de acuerdo a la programación y la hora en curso.

Cuando se intenta registrar la administración de un fármaco cuya anticipación es mayor a la del parámetro definido, el Panel de Enfermería despliega el siguiente mensaje, impidiendo realizar la acción:

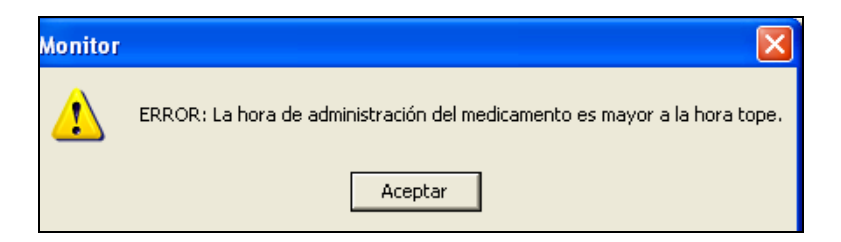

Al registrar tardíamente, la administración de un fármaco programado, el Panel de Enfermería mostrará los siguientes mensajes:

| Monitor | X                                                                                                    |
|---------|----------------------------------------------------------------------------------------------------|
| ⚠       | Advertencia: La hora de Administración del medicamento esta fuera de rango permitido. Debe reprogramar las dosis<br>restantes. |
|         | Aceptar                                                                                                    |

Exigiendo posteriormente el registro de un Nota de Enfermería Obligatoria para justificar el retraso:

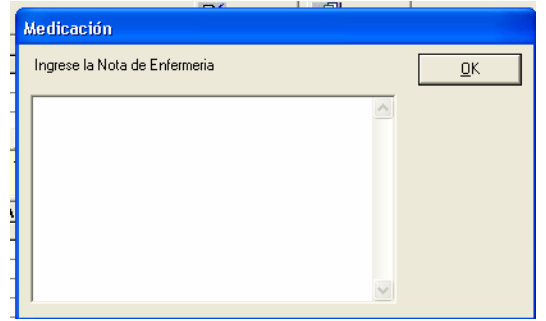

Quedara el registro de la administración de la dosis "A" en color rojo, igual que las dosis restantes programadas.

|   |        |     |            | Adr | nini | istra | ació | ón d | le I | led | lica | me | nto | \$ |    |    |    |    |    |    |    |    | -  | +  |
|---|--------|-----|------------|-----|------|-------|------|------|------|-----|------|----|-----|----|----|----|----|----|----|----|----|----|----|----|
|   | Sol. ( | Gen | Nombre     | N.E | 08   | 09    | 10   | 11   | 12   | 13  | 14   | 15 | 16  | 17 | 18 | 19 | 20 | 21 | 22 | 23 | 00 | 01 | 02 | 03 |
| ► | X      |     | AMPICILINA |     | A    |       |      |      |      |     | A    |    |     |    |    |    | A  |    |    |    |    |    | A. |    |

Una vez que se graba, estas últimas "A" en rojo que no corresponden desaparecen.

| _  | r    |     |            |     | 10. |       |      |      |      | -   |      |    |     |    | 1  |    |    |    |    | 1  | 100 |    |    | ~  |
|----|------|-----|------------|-----|-----|-------|------|------|------|-----|------|----|-----|----|----|----|----|----|----|----|-----|----|----|----|
|    |      |     |            | Adı | nin | istra | ació | ón c | le I | led | lica | me | nto | \$ |    |    |    |    |    |    |     |    | -  | +  |
|    | Sol. | Gen | Nombre     | N.E | 08  | 09    | 10   | 11   | 12   | 13  | 14   | 15 | 16  | 17 | 18 | 19 | 20 | 21 | 22 | 23 | 00  | 01 | 02 | 03 |
| ₹. | ×    |     | AMPICILINA |     | A.  |       |      |      |      |     |      |    |     |    |    |    |    |    |    |    |     |    |    |    |
|    | D    |     | DDOCEMID   |     | C.  |       |      |      |      |     |      |    |     |    |    |    |    |    |    |    |     |    |    |    |

Será necesario reprogramar las dosis restantes para cumplir con la frecuencia descrita en la indicación médica.

## 2.- Rechazar

*Para* registrar el rechazo de una dosis del medicamento, seleccionar la opción correspondiente del botón derecho.

| I | AMPICILINA                           |       | Ρ |             | P |   |   | Ρ     |  |         |  | P |              |            |
|---|--------------------------------------|-------|---|-------------|---|---|---|-------|--|---------|--|---|--------------|------------|
|   | PROFENID                             |       |   | Programar   |   | • | 1 |       |  | P       |  |   | _            | Imp        |
|   | •                                    |       |   | Administrar |   |   |   | <br>1 |  | <br>. I |  |   | F            | Go         |
|   | Nombre: PROFENID - Dosis: 100mg - Fr | ecuer |   | Rechazar    |   |   |   |       |  |         |  |   | ^            | <u>u</u> e |
|   | J                                    |       |   | Suspender   |   |   |   |       |  |         |  |   | $\mathbf{v}$ | Gr         |
| I |                                      |       |   |             |   |   |   |       |  |         |  |   |              |            |

Mensaje de advertencia. Debe reprogramar las dosis restantes

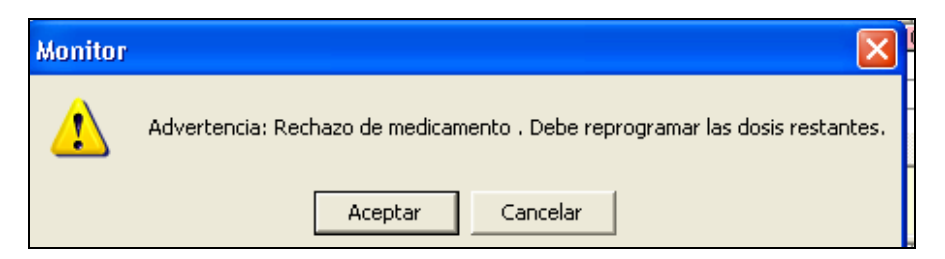

Es necesario registrar el motivo de rechazo, mediante una nota de enfermería obligatoria.

Posteriormente se desplegará una letra "R" sobre las dosis programadas realizadas previamente:

|   |      |     |            | Adr | nini | stra | 3010      | )n (       | le F | 460 | lica | me | nto | s  |    |    |    |    |    |    |    |    | -  | +  |
|---|------|-----|------------|-----|------|------|-----------|------------|------|-----|------|----|-----|----|----|----|----|----|----|----|----|----|----|----|
|   | Sol. | Gen | Nombre     | N.E | 08   | 09   | 10        | 11         | 12   | 13  | 14   | 15 | 16  | 17 | 18 | 19 | 20 | 21 | 22 | 23 | 00 | 01 | 02 | 03 |
|   | ×    |     | AMPICILINA |     | Ρ    |      | $\square$ |            |      |     | Ρ    |    |     |    |    |    | Ρ  |    |    |    |    |    | Ρ  |    |
| • | ×    |     | PROFENID   |     | R    |      |           |            |      |     |      |    | R   |    |    |    |    |    |    |    | R  |    |    |    |
|   |      |     |            |     |      |      |           | <b>_</b> , |      |     |      |    |     |    |    |    |    |    |    |    |    |    |    |    |

Una vez que se graba, estas últimas "R" que no corresponden desaparecen, permitiendo reprogramar las dosis restantes.

#### 3.- Suspender

Para registrar la suspensión una dosis del medicamento seleccionar la opción correspondiente del botón derecho.

| ·   |     |        |      |               |              | Adr   | nini | stra | ació | in d  | le I | lec | lica | me | nto | \$       |     |       |    |       |      |      |      |    | -   | +        |
|-----|-----|--------|------|---------------|--------------|-------|------|------|------|-------|------|-----|------|----|-----|----------|-----|-------|----|-------|------|------|------|----|-----|----------|
|     |     | Sol.   | Gen  | Nombre        |              | N.E   | 08   | 09   | 10   | 11    | 12   | 13  | 14   | 15 | 16  | 17       | 18  | 19    | 20 | 21    | 22   | 23   | 00   | 01 | 02  | 03       |
|     |     | ×      |      | AMPICILINA    |              |       | Ρ_   |      |      |       |      |     | Ρ    |    |     |          |     |       | Ρ  |       |      |      |      |    | P   | _        |
| - 1 | ▶   | ×      |      | PROFENID      |              |       | Œ    | F    | rog  | ram   | ar   |     |      |    | ►   | L        |     |       |    |       |      |      | P    |    |     |          |
|     | •   |        | I    |               | Þ            | •     |      | Ą    | ٩dmi | inist | rar  |     |      |    |     |          | I   |       |    |       |      |      |      |    |     | Ð        |
|     | Nom | bre: F | PROP | FENID - Dosis | : 100mg - Fr | ecue  | n    | F    | Rech | naza  | r    |     |      |    |     |          |     |       |    |       |      |      |      |    |     | <u> </u> |
|     |     |        |      |               |              |       |      | 2    | Susp | end   | er   |     |      |    |     | L        |     |       |    |       |      |      |      |    |     |          |
|     |     |        |      |               | Adm          | inist | r. — |      |      |       |      |     |      |    |     | а        | les |       |    |       |      |      |      |    | -   | +        |
|     |     | Мол    | bre  |               | Captidad     | ME    | Г    | - (  | Iam  | biar  | Col  | or  |      |    |     | <b>b</b> | ни  | nicio | V  | Solic | s IF | I Te | rmin | N  | Adm | vin Lt   |

En este caso también se debe registrar una **nota de enfermería obligatoria** para justificar el motivo de la suspensión de la dosis.

Posteriormente se desplegará una letra "S" sobre las programaciones realizadas previamente.

|   |   |      |     |            | Adı | nını | stra | ació | on c | ie M | 1ed | lica | me | nto: | \$ |    |    |    |    |    |    |    |    | -  | +  |
|---|---|------|-----|------------|-----|------|------|------|------|------|-----|------|----|------|----|----|----|----|----|----|----|----|----|----|----|
|   |   | Sol. | Gen | Nombre     | N.E | 08   | 09   | 10   | 11   | 12   | 13  | 14   | 15 | 16   | 17 | 18 | 19 | 20 | 21 | 22 | 23 | 00 | 01 | 02 | 03 |
|   |   | ×    |     | AMPICILINA |     | Ρ    |      |      |      |      |     | Ρ    |    |      |    |    |    | Ρ  |    |    |    |    |    | Ρ  |    |
| . | ► | ×    |     | PROFENID   |     | S    |      |      |      |      |     |      |    | S    |    |    |    |    |    |    |    | S  |    |    |    |
|   |   |      |     |            |     |      |      |      |      |      |     |      |    |      |    |    |    |    |    |    |    |    |    |    |    |
|   |   |      |     | •          | •   |      |      |      |      |      |     |      |    |      |    |    |    |    |    |    |    |    |    |    |    |

Una vez que se graba, estas últimas "S" que no corresponden desaparecen, permitiendo reprogramar las dosis restantes.

|   |      |     |            | ~~  |    | otre | <b>JOR</b> | л  | <b>10 T</b> | 100 | 100 | me | meo. | 9  |    |    |    |    |    |    |    |    |    |    |
|---|------|-----|------------|-----|----|------|------------|----|-------------|-----|-----|----|------|----|----|----|----|----|----|----|----|----|----|----|
|   | Sol. | Gen | Nombre     | N.E | 08 | 09   | 10         | 11 | 12          | 13  | 14  | 15 | 16   | 17 | 18 | 19 | 20 | 21 | 22 | 23 | 00 | 01 | 02 | 03 |
| • | X    |     | AMPICILINA |     | Ρ  |      |            |    |             |     | Ρ   |    |      |    |    |    | Ρ  |    |    |    |    |    | Ρ  |    |
|   | ×    |     | PROFENID   |     | S  |      |            |    |             |     |     |    |      |    |    |    |    |    |    |    |    |    |    |    |
|   |      |     |            |     |    |      |            |    |             |     |     |    |      |    |    |    |    |    |    |    |    |    |    |    |

La Nota de enfermería obligatoria se acompaña de un texto fijo de suspensión del sistema con el nombre del usuario responsable, esto es visible en la hoja de evolución de enfermería.

| 08:46 | . Suspendido por ENF_MROMERO el Dia | AM | ENF_MROMERO |
|-------|-------------------------------------|----|-------------|
|       | 04/06/2008 08:46:47AM               |    | _           |

### 4.- Cambiar Color

Para cambiar el color en la celda del medicamento programado, seleccionar la opción correspondiente del botón derecho.

|     |        |     |             |                | Adı   | nini | istra  | aci | ión | de I | led    | ica | me  | nto: | \$ |    |    |    |      |    |       |      |      | -   | +      |
|-----|--------|-----|-------------|----------------|-------|------|--------|-----|-----|------|--------|-----|-----|------|----|----|----|----|------|----|-------|------|------|-----|--------|
|     | Sol.   | Gen | Nombre      |                | N.E   | 08   | 09     | 10  | 11  | 12   | 13     | 14  | 15  | 16   | 17 | 18 | 19 | 20 | 21   | 22 | 23    | 00   | 01   | 02  | 03     |
| •   | ×      |     | AMPICILIN.  | Δ,             |       | A    |        | Π   |     | Proc | ıram   | ar  |     |      |    | •  | ٠Ē |    |      | Ρ  |       |      |      | Ρ   |        |
|     | X      |     | PROFENID    |                |       | S    |        | Π   |     |      |        |     |     |      |    |    | Г  |    |      |    |       |      |      |     |        |
|     |        |     |             |                |       |      |        | Π   |     | Adm  | iinist | rar |     |      |    |    | Г  |    |      |    |       |      |      |     |        |
| •   |        |     |             | •              |       |      |        |     |     | Red  | haza   | r   |     |      |    |    |    |    |      |    |       |      |      |     | Þ      |
| Nom | bre: A | MPI | CILINA - Do | sis: 500mg - F | recu  | enc  | ia: c  | :/  |     | Susp | bend   | er  |     |      |    |    |    |    |      |    |       |      |      |     | ~ ~    |
|     |        |     |             | Adm            | inist | rac  | ión    | C   |     | Cam  | ibiar  | Col | or  |      |    |    | t  |    |      |    |       |      |      | -   | +      |
|     | Nom    | bre |             | Cantidad       | N.E.  | H.   | Inicia | 2   |     | Nota | a de   | Enf | erm | ería | I  |    | ic | ٧. | Soli | c. | l. Te | rmin | o V. | Adn | nin. H |

Las celdas del fármaco programado cambiaran a color "sandía"

|   | <br>- |     |            |     | -    |       |      |      |      |     |      |    |     |    |    |    |    |    |    | ·  | -  | _  | _  | _  |
|---|-------|-----|------------|-----|------|-------|------|------|------|-----|------|----|-----|----|----|----|----|----|----|----|----|----|----|----|
|   |       |     |            | Adr | nini | istra | ació | ón c | le I | led | lica | me | nto | \$ |    |    |    |    |    |    |    |    | -  | +  |
|   | Sol.  | Gen | Nombre     | N.E | 08   | 09    | 10   | 11   | 12   | 13  | 14   | 15 | 16  | 17 | 18 | 19 | 20 | 21 | 22 | 23 | 00 | 01 | 02 | 03 |
|   | ×     |     | AMPICILINA |     | A.   |       | Ρ    |      |      |     | Ρ    |    |     |    | Ρ  |    |    |    | Ρ  |    |    |    | Ρ  |    |
|   | ×     |     | PROFENID   |     | S    |       |      |      |      |     |      |    |     |    |    |    |    |    |    |    |    |    |    |    |
| 1 |       |     |            |     |      |       |      |      |      |     |      |    |     |    |    |    |    |    |    |    |    |    |    |    |

NOTA: Se pueden cambiar de color solo los fármacos indicados por vía Intramuscular y Oral

### 5.- Nota de Enfermería Voluntaria.

Para escribir una nota u observación asociada al Fármaco, seleccionar la opción correspondiente del botón derecho.

| Nom | Image: Ampliciting the second second seco | A<br>•<br>•<br>•sis: 500mg - 1 | S<br>s<br>recuencia: c/                                                                   | Programar<br>Administrar<br>Rechazar<br>Suspender                                                                                |                                                                                                    | P                                                                                                    |                                                                                                    | P                                                                                                    |
|-----|----------------------------------------------------------------------------------------------------|--------------------------------|-------------------------------------------------------------------------------------------|----------------------------------------------------------------------------------------------------|----------------------------------------------------------------------------------------------------|----------------------------------------------------------------------------------------------------|----------------------------------------------------------------------------------------------------|----------------------------------------------------------------------------------------------------|
|     |                                                                                                    | Adr                            | ninistración                                                                              | Cambiar Color                                                                                                    |                                                                                                    |                                                                                                    |                                                                                                    | - +                                                                                                    |
| ⊩   | Nombre                                                                                                    | Cantidad                       | N.E. H. Inicio                                                                            | Nota de Enfermería                                                                                                    | bio                                                                                                    | V. Solic.                                                                                                    | H. Termino                                                                                                    | V. Admin.                                                                                                    |
|     | Nom                                                                                                    | Nombre                         | AMPICILINA<br>PROFENID<br>Nombre: AMPICILINA - Dosis: 500mg - 1<br>Adm<br>Nombre Cantidad | AMPICILINA<br>PROFENID<br>Nombre: AMPICILINA - Dosis: 500mg - Frecuencia: c/<br>Administración<br>Nombre Cantidad N.E. H. Inicio | AMPICILINA A Programar PROFENID S PROFENID S Administrar Administrar Rechazar Suspender Cantidad NE. H. Inicio Nota de Enfermería | AMPICILINA A PROFENID S PROFENID S Administrar Rechazar Suspender Cambiar Color Nombre Cantidad N.E. H. Inicio Nota de Enfermería | Image: Amplicit INA   Image: Amplicit INA   Image: Amplicit INA< | Image: Ampliciting and the second second |

Se abrirá la ventana correspondiente:

| Administracion de medicamentos |                |
|--------------------------------|----------------|
| Ingrese la Nota de Enfermeria  | <u>0</u> K     |
|                                | <u>C</u> ancel |
|                                |                |
|                                |                |
|                                |                |
|                                |                |

Quedará el icono de "nota de enfermería voluntaria" en la columna N.E.:

|      |     |            | Au                      | IIIIII | sue | BCIL | л  | ле г | 1 eu | liCd | me | nitu | 8  |    |    |    |    |    |    |    |    | -  |
|------|-----|------------|-------------------------|--------|-----|------|----|------|------|------|----|------|----|----|----|----|----|----|----|----|----|----|
| Sol. | Gen | Nombre     | N.E                     | 08     | 09  | 10   | 11 | 12   | 13   | 14   | 15 | 16   | 17 | 18 | 19 | 20 | 21 | 22 | 23 | 00 | 01 | 02 |
|      |     | AMPICILINA | $\overline{\mathbf{N}}$ |        |     |      |    |      |      |      |    | Ρ    |    |    |    |    |    |    |    | Ρ  |    |    |
|      |     | PROFENID   |                         |        |     |      |    |      |      |      |    |      |    |    |    |    |    |    |    |    |    |    |

Observación: No es posible dejar notas asociadas para cada una de las dosis programadas.

### 6.- Desprogramar

Para desprogramar medicamentos seleccionar la opción correspondiente del botón derecho.

| cic |              |      |     |                      | Adr | nin | istra | aci | ón | de   | Me    | dic  | ame  | nto   | \$  |    |    |    |    |    |    |    |    | -  | +  |
|-----|--------------|------|-----|----------------------|-----|-----|-------|-----|----|------|-------|------|------|-------|-----|----|----|----|----|----|----|----|----|----|----|
|     |              | Sol. | Gen | Nombre               | N.E | 08  | 09    | 10  | 11 | 1 12 | 13    | 14   | 15   | 16    | 17  | 18 | 19 | 20 | 21 | 22 | 23 | 00 | 01 | 02 | 03 |
|     | $\mathbf{F}$ | ×    |     | AMPICILINA           |     | A.  |       | E   |    | Dro  | ara   | oar  |      |       |     | •  | 1  |    |    | Ρ  |    |    |    | Ρ  |    |
|     |              | ×    |     | PROFENID             |     | S   |       | Π   |    | nic  | gra   | nai  |      |       |     |    | Г  |    |    |    |    |    |    |    |    |
|     |              |      |     | DIPIRONA             |     |     |       | F   |    | Adı  | ninis | tra  | ·    |       |     |    | Г  |    |    |    |    |    |    | Ρ  |    |
|     |              |      |     | PROFENID             |     |     |       | F   |    | Der  | hat   | ər   |      |       |     |    | Г  |    |    | Ρ  |    |    |    |    |    |
|     |              |      |     | PARACETAMOL          |     |     |       | F   |    | INC. |       |      |      |       |     |    | Г  |    |    |    |    |    |    | Ρ  |    |
|     |              |      |     | INSULINA LENTA 100 U |     |     |       | Π   |    | Sus  | рег   | der  |      |       |     |    | Г  |    |    |    |    | Ρ  |    |    |    |
|     |              |      |     | FLEET ENEMA ADULTO   |     |     |       | Π-  |    | _    |       | -    |      |       |     |    | -Г |    |    | Ρ  |    |    |    |    |    |
|     |              |      |     | AMPARAX              |     |     |       | Π   |    | Car  | nbia  | r Ci | olor |       |     |    | Г  |    |    | P  |    |    |    |    |    |
|     |              |      |     |                      |     |     |       | Π   |    | Not  | a d   | е Ег | fern | nería |     |    | Г  |    |    |    |    |    |    |    |    |
|     |              |      |     |                      |     |     |       | Π_  |    |      |       |      |      |       |     |    | 1  |    |    |    |    |    |    |    |    |
|     |              |      |     |                      |     |     |       |     |    | De   | spro  | gra  | mar  |       |     |    | ļ  |    |    |    |    |    |    |    |    |
|     |              |      |     |                      |     |     |       |     |    | Imp  | o. Et | ique | etas | Fári  | nac | 0  | ŀ  |    |    |    |    |    |    |    |    |

Esta acción permite anular la primera programación, para la generación de un nuevo programa.

Es necesario justificar la desprogramación mediante una nota de enfermería obligatoria.

Posteriormente se desplegará una letra "E" sobre las programaciones realizadas previamente:

| cic |   |           | -    |     |            | Adr | nini | istra | ació | ón c | le N | led | lica | me | nto | s  |    |    |    |    |    |    |    |    | _  | +  |
|-----|---|-----------|------|-----|------------|-----|------|-------|------|------|------|-----|------|----|-----|----|----|----|----|----|----|----|----|----|----|----|
|     |   |           | Sol. | Gen | Nombre     | N.E | 08   | 09    | 10   | 11   | 12   | 13  | 14   | 15 | 16  | 17 | 18 | 19 | 20 | 21 | 22 | 23 | 00 | 01 | 02 | 03 |
|     |   | $\bullet$ | ×    |     | AMPICILINA |     | A -  |       | Ε    |      |      |     | E    |    |     |    | E  |    |    |    | Ε  |    |    |    | Ε  |    |
|     | П |           |      |     | PROFENID   |     | ς    |       |      |      |      |     |      |    |     |    |    |    |    |    |    |    |    |    |    |    |

Una vez que se graba, estas "E" desaparecen, permitiendo reprogramar:

|   |      |     |            | Adr | nini | istra | ació | ón ( | le M | lec | lica | me | nto | \$ |    |    |    |    |    |    |    |    | -  | +  |
|---|------|-----|------------|-----|------|-------|------|------|------|-----|------|----|-----|----|----|----|----|----|----|----|----|----|----|----|
|   | Sol. | Gen | Nombre     | N.E | 08   | 09    | 10   | 11   | 12   | 13  | 14   | 15 | 16  | 17 | 18 | 19 | 20 | 21 | 22 | 23 | 00 | 01 | 02 | 03 |
| ▲ | X    |     | AMPICILINA |     | A.   |       |      |      |      |     |      |    |     |    |    |    |    |    |    |    |    |    |    |    |
|   |      |     | DDOCENID   |     | с    |       |      |      |      |     |      |    |     |    |    |    |    |    |    |    |    |    |    |    |

La Nota de enfermería obligatoria se acompaña de un texto fijo de desprogramación del sistema con el nombre del usuario responsable, esto es visible en la hoja de evolución de enfermería:

|   | •     |      | 10:44   |                                               | АМ        | ENF_MROMERO             | 04/06/2008<br>10:44:26 |
|---|-------|------|---------|-----------------------------------------------|-----------|-------------------------|------------------------|
|   |       |      |         |                                               |           |                         |                        |
| ╞ |       |      |         |                                               |           |                         |                        |
|   | El Me | dica | mento A | MPICILINA ha sido desprogramado por ENF_MROME | RO el Dia | a 04/06/2008 10:44:26AM |                        |

#### 7.- Usuario:

Para ver Usuario responsable del registro seleccionar la opción correspondiente del botón derecho. Esta acción permite realizar auditoría de cada una de las celdas con registros realizados.

La ventana muestra la Cuenta de usuario, fecha y hora del registro.

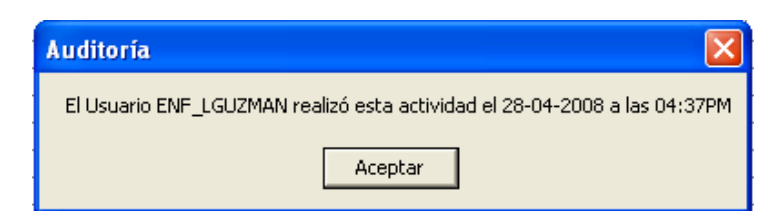

Para realizar el registro de las acciones mencionada anteriormente, proceder de la misma forma detallada para la Administración de Medicamentos, teniendo siempre presente grabar luego de efectuar cualquier acción.

Para salir de esta ventana, hacer clic sobre el botón Salir (

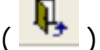

#### **OBSERVACION**:

Cada vez que se realice un rechazo, suspensión o administración tardía de un medicamento, es necesario reprogramar las dosis restantes para cumplir con la frecuencia descrita en la indicación médica.